## ИНСТРУКЦИЯ ПО РЕГИСТРАЦИИ НА ФОРУМ

Настоятельно рекомендуем Вам производить регистрацию с компьютера, поскольку сайт не адаптирован для регистрации с мобильного телефона

| <ol> <li>Открываем сайт <u>www.uzi.center</u></li> </ol>                                                                                                    |                                                                                                    |                                                                                       |
|----------------------------------------------------------------------------------------------------|----------------------------------------------------------------------------------------------------|---------------------------------------------------------------------------------------|
| Es Expromed Education - o x                                                                                                    |                                                                                                    | Θ                                                                                     |
| $\leftrightarrow$ $\rightarrow$ C (i) uzi.center                                                                                                    |                                                                                                    |                                                                                       |
| ЕХРРОМЕД<br>учебный центр Учебн                                                                                                    | ый центр<br>рачей УЗИ                                                                                                    | 8 (804) 333-21-22<br>(Россия, звонок бесплатный)<br>+7 (717) 27-88-154<br>(Казахстан) |
| Главная Онас Новости Преподаватели                                                                                                    | Учебная литература Поощрительная прогр                                                                                                    | амма "ЭКСПЕРТ"                                                                        |
| Конференции/конгрессы/форумы Контакты                                                                                                    |                                                                                                    |                                                                                       |
| 2. Открываем раздел «Конференции/конгрессы/фору                                                                                                    | /MЫ»                                                                                                    |                                                                                       |
| ЕХРРОМЕР<br>учебный центр Учебный<br>для врач                                                                                                    | центр<br>ей УЗИ                                                                                                    | 8 (804) 333-21-22<br>(Россия, звонок бесплатный)<br>+7 (717) 27-88-154<br>(Казахстан) |
| Главная О нас Новости Преподаватели Уч<br>Конференции/конгрессы/форумы Сонтакты<br>Расписание циклов - 2017<br>Текущие события<br>Запись на циклы                                                                       | ебная литература Поощрительная программ                                                                                                    | а "ЭКСПЕРТ"<br>азвуковой диагностике                                                  |
| 3. В меню слева выбираем раздел «Зарегистрироват                                                                                                    | ря в г. Екатеринбурге состоится II ежеголный Конг<br>ЪСЯ»                                                                                                    | ресс по ультразвуковой лиагностике                                                    |
| ЕХРРОМЕД<br>учебный центр Учебн                                                                                                    | ый центр<br>рачей УЗИ (р → 🛱                                                                                                    | 8 (804) 333-21-22<br>(Россия, звонок бесплатный)<br>+7 (717) 27-88-154<br>(Казахстан) |
| Главная О нас Новости Преподаватели<br>Конференции/конгрессы/форумы Контакты<br>Текущие события Главная                                                                                                    | Учебная литература Поощрительная програ                                                                                                    | имма "ЭКСПЕРТ"                                                                        |
| Архив событий Текущ                                                                                                    | ие события                                                                                                    |                                                                                       |
| Зарегистрироваться 03.10.201<br>Управление регистрацией ДЛЯ ВРАЧ                                                                                                    | 7 "МЕЖДУНАРОДНЫЙ ОБРАЗОВ/<br>ЧЕЙ УЛЬТРАЗВУКОВОЙ И ФУНКЦ<br>ТИКИ 2017" в КЫРГЫЗСКОЙ РЕ                                                                                                    | АТЕЛЬНЫЙ ФОРУМ<br>ЦИОНАЛЬНОЙ                                                          |
| 4. В открывшейся регистрационной форме внимател                                                                                                    | ьно выбираем из списка город участия                                                                                                    | (Бишкек/Ош)                                                                           |
| Регистрационная форм<br>Опубликовано admin в Чт, 2015-04-02 20:39<br>Выберите из списка город и мероприятие, на<br>Форум для врачей ультразвуковой и функциональной<br>Форум для врачей ультразвуковой и функциональной | а участника<br>которое производите регистрацию: *<br>и диагностики Кыргызской Республики (г. Бишкен<br>и диагностики Кыргызской Республики (г. Бишкен<br>и диагностики Кыргызской Республики (г. Бишкен | Меню выбора<br>мероприятия                                                            |
| Форум для врачей ультразвуковой и функционально<br>н ожегодный Конгресс по ультразвуковой диагностик<br>Фамилин                                                                                                    | з УрФО                                                                                                    |                                                                                       |
| Имя: *                                                                                                    |                                                                                                    |                                                                                       |
| Отчество (если есть):                                                                                                    |                                                                                                    |                                                                                       |

5. Далее внимательно заполняем Фамилию, Имя, Отчество (отчество указывается при наличии, в случае отсутствия отчества сертификат участника будет выдан без указания отчества).

|                                                                                                    | -Уважите Ваши персо   | ональные данные: |  |
|----------------------------------------------------------------------------------------------------|-----------------------|------------------|--|
| L                                                                                                    | Фамилия: *            | Иванов           |  |
|                                                                                                    | Имя: *                | Иван             |  |
| l                                                                                                    | Отчество (если есть): | Иванович         |  |
| Обращаем внимание, что если не заполнено поле "Отчество" - сертификат участника форума будет выдан без указания отчества! |                       |                  |  |

7. Укажите Ваш мобильный телефон (в первой строке необходимо выбрать страну, где зарегистрирован Ваш телефон, и ввести номер)

Апр

| Контактный моби | ільный телефон: <b>*</b> |
|-----------------|--------------------------|
| Россия 🔻        | Подтвердить              |
|                 |                          |

1985 •

Выбираем нужную страну регистрации Вашего телефона из списка

14

Дата рождения: \*

| Россия       | Подтвердить                                                                              |
|--------------|------------------------------------------------------------------------------------------|
| Другая       |                                                                                          |
| Россия       |                                                                                          |
| Казахстан    | ШЕ ВНИМАНИЕ. <u>ЧТО НА 1 МО</u> БИЛЬНЫЙ ТЕЛЕФОН МОЖЕТ БЫ <mark>ТЬ ЗАР</mark> ГИСТРИРОВАН |
| Таджикистан  | АСЛИИКІ РЕГИСТРАЦИЯ НЕСКОЛЬКИХ УЧАСТНИКОВ С УКАЗАНИЕМ ОДНОГО                             |
| Азербайджан  | ЕЛЕФОНА ЗАПРЕШЕНА!                                                                       |
| Кыргызстан   |                                                                                          |
| Узбекистан   |                                                                                          |
| Украина      | рес (обязательно укажите действующий электронный адрес - на него будет                   |
| Туркменистан | глашение): *                                                                             |

После выбора страны регистрации Вашего телефона внимательно указываем номер в соответствии с форматом

| Контактный моб | ильный телефон: * |             |
|----------------|-------------------|-------------|
| Кыргызстан 🔻   | +996 ()           | Подтвердить |

Например:

| Контактный моб | ильный телефон: *   |
|----------------|---------------------|
| Кыргызстан 🔻   | +996 (701) 10-12-10 |

После того как Вы указали мобильный телефон нажимаем на кнопку «Подтвердить»

|                                              | I                                                                        | <b>v</b> · · · · · · · · · · · · · · · · · · ·                                           |
|----------------------------------------------|--------------------------------------------------------------------------|------------------------------------------------------------------------------------------|
| Контактный мобі                              |                                                                          |                                                                                          |
|                                              | ильный телефон.                                                          |                                                                                          |
| Кыргызстан 🔻                                 | +996 (701) 10-12-10                                                      | Подтвердить                                                                              |
|                                              |                                                                          |                                                                                          |
| ОБРАЩАЕМ ВА<br>ТОЛЬКО 1 УЧ,<br>МОБИЛЬНОГО ТЕ | ШЕ ВНИМАНИЕ, ЧТО НА 1 МО<br>АСТНИК! РЕГИСТРАЦИЯ НЕ<br>ЕЛЕФОНА ЗАПРЕЩЕНА! | 1ОБИЛЬНЫЙ ТЕЛЕФОН МОЖЕТ БЫТЬ ЗАРЕГИСТРИРОВАН<br>IECKOЛЬКИХ УЧАСТНИКОВ С УКАЗАНИЕМ ОДНОГО |
|                                              |                                                                          |                                                                                          |

В течение нескольких секунд на Ваш мобильный телефон поступит SMS-сообщение, в котором будет указан код подтверждения телефона (код подтверждения телефона состоит из 5 цифр). Код подтверждения телефона из smsсообщения необходимо ввести в поле как указано на рисунке и нажать на кнопку «Подтвердить»

Введите код подтверждения, который был отправлен Вам SMS-сообщением на мобильный телефон. Если sms-сообщение не приходит в течение трёх минут, нажмите кнопку "Отправить код на e-mail" (в данном случае код подтверждения будет отправлен Вам на электронный адрес). Код подтверждения: 53951 Подтвердить

Если в течение 5 минут Вам не поступило сообщение с sms-кодом, нажмите на кнопку «Отправить код на email» (если sms-сообщение Вам пришло, получать код на email не нужно!!!)

| мобильный телефон.                                                                                              |
|----------------------------------------------------------------------------------------------------|
| Если sms-сообщение не приходит в течение трёх минут, нажмите кнопку                                             |
| "Отправить код на e-mail" (в данном случае код подтверждения будет отправлен                                    |
| Вам на электронный адрес).                                                                                      |
| Код подтверждения: Подтвердить                                                                                  |
| Электронный адрес (обязательно укажите действующий электронный адрес - на него будет отправлено приглашение): * |
| Отправить код на е-mail                                                                                         |
| Направление Вашей деятельности в ультразвуковой диагностике (выберите один или несколько вариантов): *          |
| 8. Укажите Ваш электронный адрес (просьба указывать действующий электронный адрес, т.к. на него будет           |

отправлено приглашение)

| ivan | anov@mail.ru |  |
|------|--------------|--|

9. Укажите направление Вашей деятельности в ультразвуковой диагностике (поставьте галочки в пустые поля рядом с вариантами) Вы можете указать один или несколько вариантов

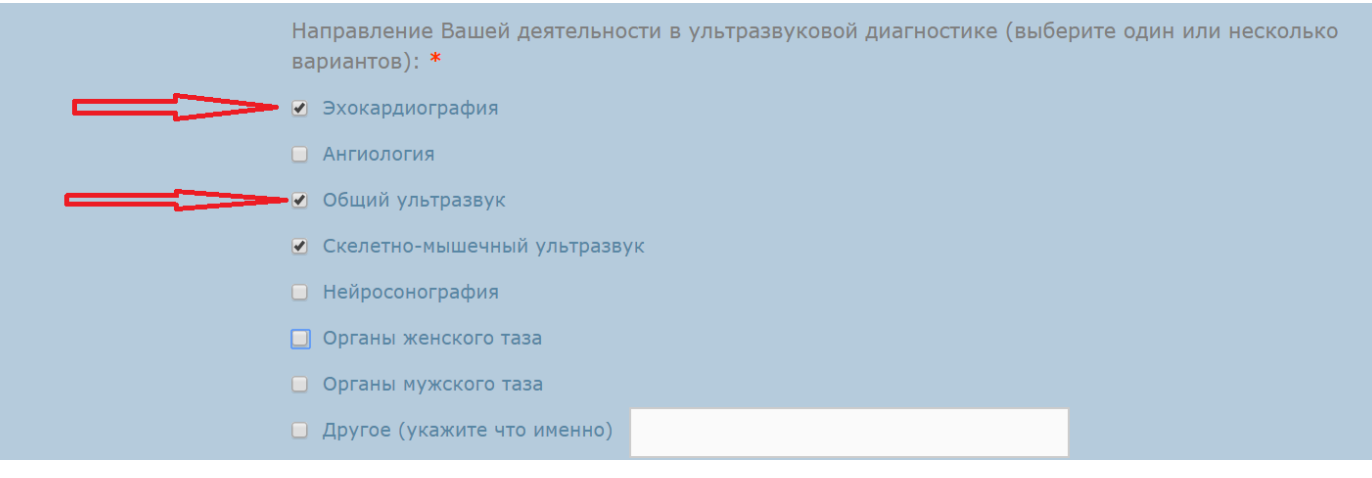

# 10. Укажите возрастные категории Ваших пациентов (поставьте галочки в пустые поля рядом с вариантами) Вы можете выбрать один или несколько вариантов

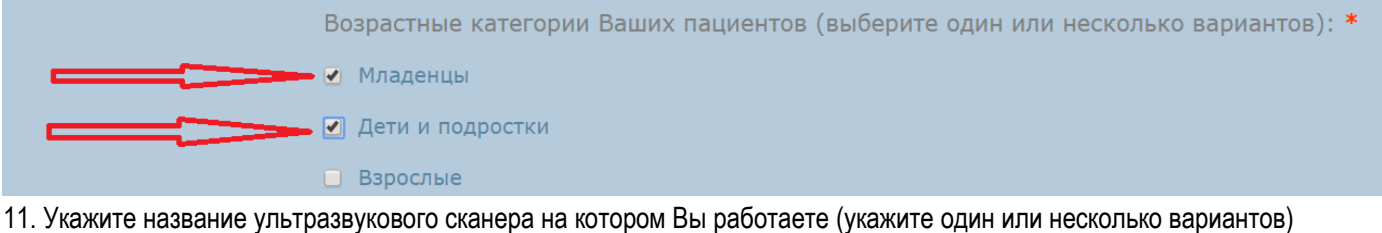

Т. Укажите название ультразвукового сканера на котором вы работаете (укажите один или несколько вариантов) Какой ультразвуковой сканер (-ы) Вы используете в работе (укажите производителя и модель): \*

Mindray M5, Philips epiq5

12. Укажите Ваш домашний адрес (заполнение данного поля позволит нам своевременно информировать Вас о проводимых мероприятиях посредством почтовой связи)

#### Укажите почтовый индекс или оставьте поле пустым

Выберите страну проживания из списка

| Страна:                     | Россия 🔹 ——————————————————————————————————— |
|-----------------------------|----------------------------------------------|
| Область:                    | Другая<br>Россия ►                           |
| Город (населенный пункт): * | Казахстан<br>Таджикистан                     |
| Улица: *                    | Азербайджан<br>Кыргызстан                    |
| Номер дома: *               | Узбекистан<br>Украина                        |
| Номер квартиры:             | Туркменистан                                 |

Выберите населенный пункт из списка (Если Вы проживаете в г. Бишкек – область выбирать не нужно – выберите область со знаком «-«

| Почтовый индекс:                             |              |  |
|----------------------------------------------|--------------|--|
| Страна:                                      | Кыргызстан 🔻 |  |
| Область:                                     |              |  |
| Город (населенный пункт): *                  | Бишкек       |  |
| Укажите улицу (мкрн.), номер дома и квартиру |              |  |
| Улица: *                                     | 12 мкрн.     |  |

| Номер дома: *   | 12 |
|-----------------|----|
| Номер квартиры: | 7  |

13. Укажите название лечебного учреждения в котором Вы работаете в настоящее

| зремя)                      |                              |  |
|-----------------------------|------------------------------|--|
| Адрес                       |                              |  |
| Почтовый индекс:            | Национальный центр онкологии |  |
| Страна:                     | Кыргызстан 🔻                 |  |
| Область:                    | - •                          |  |
| Город (населенный пункт): * | Бишкек 🔻                     |  |
| Улица: *                    | Ахунбаева                    |  |
| Номер дома: *               | 92                           |  |
| Номер офиса (если есть):    |                              |  |
|                             |                              |  |

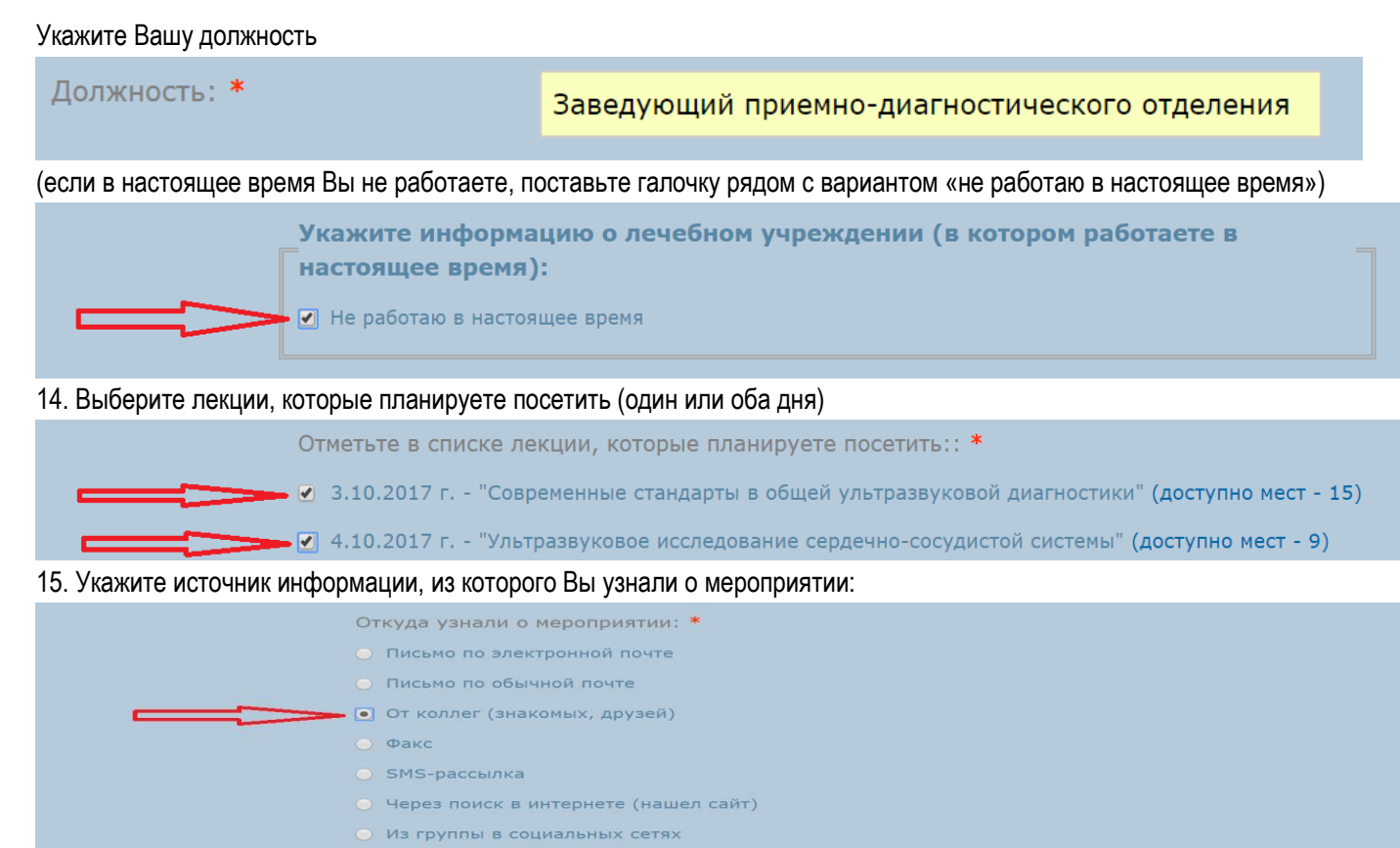

Другое (укажите источник получения информации)

16. В конце регистрации обязательно поставьте галочку в поле согласия на обработку Вашей персональной информации и нажмите кнопку «отправить»

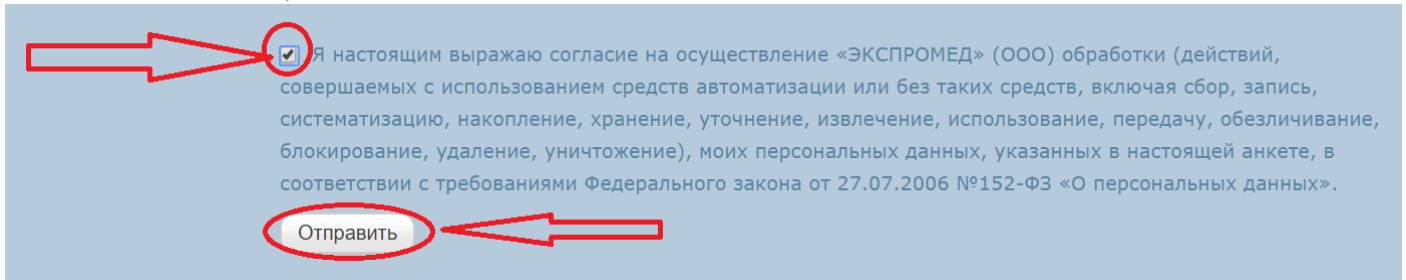

Если Ваша регистрация прошла успешно, Вы увидите следующее сообщение:

# Успешная регистрация

Вы зарегистрированы в качестве участника Международного образовательного форума для врачей ультразвуковой и функциональной диагностики в г. Бишкек. Регистрационный номер участника 6063.

На Ваш электронный адрес ivan@mail.ru отправлен регистрационный талон, который необходимо распечатать и предъявить на стойке регистрации.

В случае, если Вы не получили письмо с регистрационным талоном, пожалуйста, проверьте указанные Ваши данные в форме регистрации в разделе "Управление регистрацией" и повторите попытку отправки приглашения.

В случае возникновения вопросов, пожалуйста, обратитесь к сотрудникам учебного центра по телефонам:

- +996 (312) 96-26-40 (Кыргызская Республика)
- +7 (717) 27-88-154 (Республика Казахстан)
- +7 (343) 204-78-01 (РФ, г. Екатеринбург)
- <u>+7 (499) 704-43-10</u> (РФ, г. Москва)

ОБЯЗАТЕЛЬНО ЗАПОМНИТЕ ИЛИ ЗАПИШИТЕ ВАШ РЕГИСТРАЦИОННЫЙ НОМЕР!!!

На Ваш электронный адрес автоматически отправляется регистрационный талон, который необходимо распечатать и предъявить на стойке регистрации участников мероприятия!

### ОБРАЗЕЦ РЕГИСТРАЦИОННОГО ТАЛОНА, КОТОРЫЙ ОТПРАВЛЯЕТСЯ НА ЭЛЕКТРОННЫЙ АДРЕС ПРИ УСПЕШНОЙ РЕГИСТРАЦИИ

Регистрационный талон (приглашение) на 03.10.2017 г. для участия в международном образовательном форуме для врачей ультразвуковой и функциональной диагностики 2017 в г. Бишкек

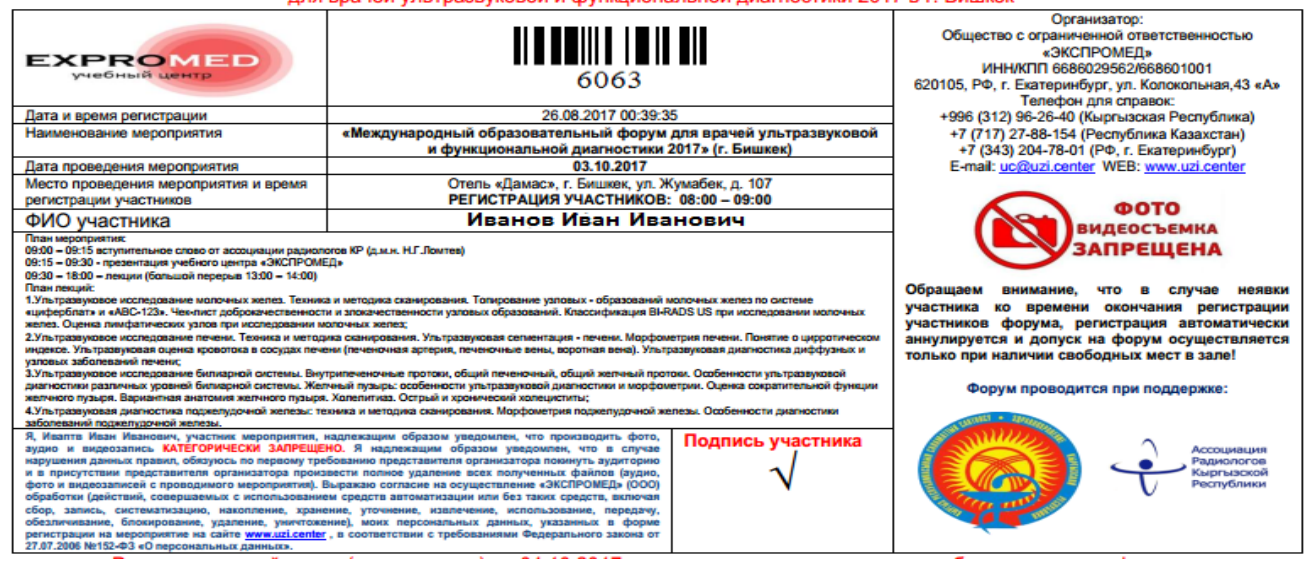

В случае, если при регистрации Вы допустили какие-либо ошибки, или на электронный адрес не поступил регистрационный талон, необходимо воспользоваться разделом «Управление регистрацией»

1. Открываем сайт <u>www.uzi.center</u>

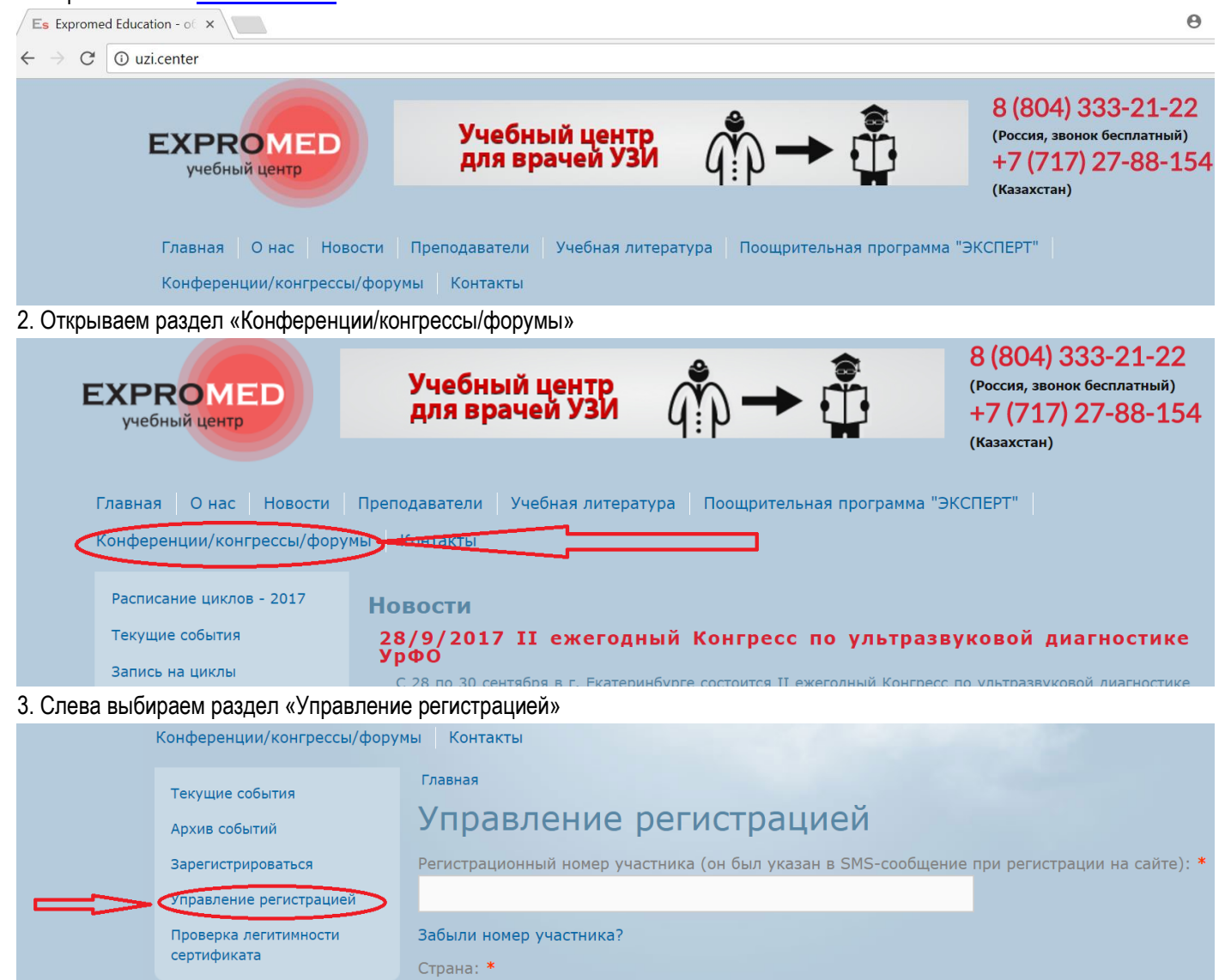

4. Укажите Ваш регистрационный номер участника (состоит из 4-х цифр) Не путайте регистрационный номер

участника с кодом подтверждения мобильного телефона!!!

Выберите страницу регистрации Вашего мобильного телефона из списка

Введите номер мобильного телефона, который Вы указали при регистрации и нажмите на кнопку «Вход»

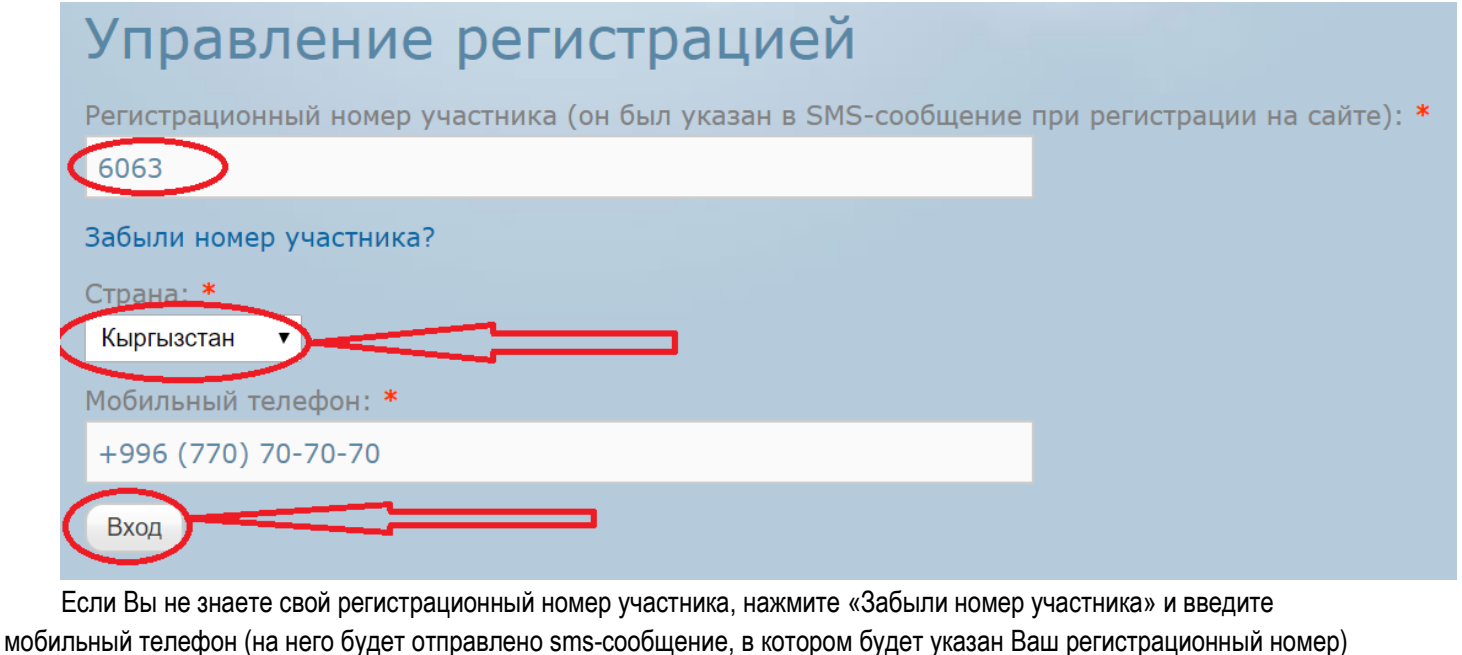

Регистрационный номер участника (он был указан в SMS-сообщение при регистрации на сайте): \* Забыли номер участника? Страна: \* После ввода всех необходимых данных откроется Ваша регистрационная форма: Данные участника конференции Персональная информация (изменить) ФИО: Иваптв Иван Иванович Электронный адрес: Мобильный телефон: Выбранные лекции (изменить) 03.10.2017 - г. Бишкек - "МЕЖДУНАРОДНЫЙ ОБРАЗОВАТЕЛЬНЫЙ ФОРУМ ДЛЯ ВРАЧЕЙ УЛЬТРАЗВУКОВОЙ И ФУНКЦИОНАЛЬНОЙ ДИАГНОСТИКИ 2017" 04.10.2017 - г. Бишкек - "МЕЖДУНАРОДНЫЙ ОБРАЗОВАТЕЛЬНЫЙ ФОРУМ ДЛЯ ВРАЧЕЙ УЛЬТРАЗВУКОВОЙ И ФУНКЦИОНАЛЬНОЙ ДИАГНОСТИКИ 2017" Если Вы неверно указали email адрес, нажмите на кнопку «изменить» в соответствующем разделе Данные участника конференции Персональная информация (изменить) ФИО: Иваптв Иван Иванович Электронный адрес: Мобильный телефон:

Внесите необходимые изменения и нажмите на кнопку «сохранить»

| Изменен          | ние контактной информации |
|------------------|---------------------------|
| ФИО: *           |                           |
| Ивановв Иван И   | ванович                   |
| Мобильный теле   | фон: *                    |
| Кыргызстан 🔻     | +996 (798) 26-04-54       |
| E-mail: <b>*</b> |                           |
| ivanov@mail.ru   | >                         |
| Сохранить        |                           |

После внесения изменений в самом низу Вашей регистрационной формы нажмите на кнопку «Отправить повторно регистрационный талон»

| Информация       | о медицинском учреждении (изменить)                                 |
|------------------|---------------------------------------------------------------------|
| Название: -      |                                                                     |
| Индекс:          |                                                                     |
| Страна: -        |                                                                     |
| Область (Край,   | Республика): -                                                      |
| Город (Населе    | іный пункт): -                                                      |
| Улица: -         |                                                                     |
| Дом: - Офис:     |                                                                     |
|                  |                                                                     |
| Этправить повтор | но регистрационный талон участника конференции на электронный адрес |
|                  |                                                                     |
| Этменить регистр | ацию в качестве участника конференции                               |

В случае необходимости внесения изменений в других разделах (выбрать дополнительный день участия и др.) внесите изменения в соответствующем разделе регистрационной формы. После внесения изменений необходимо нажать на кнопку «сохранить» и заново отправить регистрационный талон участника (каждый раз при любимых изменениях). На Ваш электронный адрес поступает новый регистрационный талон с учетом изменений, который необходимо распечатать и предъявить на стойке регистрации участников мероприятия (в поступившем регистрационном талоне внимательно проверьте всю информацию)

В случае возникновения вопросов, пожалуйста, обращайтесь к сотрудникам отдела продаж учебного центра «ЭКСПРОМЕД» по телефону: +996 (312) 96-26-40 или по электронной почте <u>uc@uzi.center</u> а так же с помощью онлайнконсультанта на сайте <u>www.uzi.center</u>

| Главная Онас Новости                     | Преподаватели Учебная литература Поощрительная программа "ЭКСПЕРТ"                                                                                                    |
|------------------------------------------|----------------------------------------------------------------------------------------------------|
| Расписание циклов - 2017                 |                                                                                                    |
| Текущие события                          | повости<br>28/9/2017 II ежегодный Конгресс по ультразвук<br>Урфо                                                                                                    |
| Запись на циклы<br>Оплата циклов         | С 28 по 30 сентября в г. Екатеринбурге состоится II ежегодный Конгресс по<br>УрФО, в котором примут участие ведущие специалисты в различных областях у                               |
| Сертификация врачей                      | Ирина Аркадиевна Озерская, Марина Игоревна Агеева, Борис Владислав<br>Игоревич Громов, Денис Владимирович Беляев, Ирина Владимировна Солодко<br>Махотин. Количество мест ограничено! |
| Отзывы врачей<br>Благодарственные письма | С подробной программой Конгресса Вы можете ознакомиться здесь >><br>Зарегистрироваться для участия в Конгрессе можно здесь >>                                                        |
| Материалы и документация                 | 26/11/2017 Выездные циклы повышения в Здравствуйте! Я могу вам чем-то помочь? 1.16                                                                                                   |
| Учебная литература                       | Выездные циклы повь                                                                                                    |
| Сертификация специалистов                | ультразвуковой и функ                                                                                                    |
| Тестирование                             | Республике Казахстан Введите сообщение и нажмите 🙂 🖉                                                                                                    |

БУДЕМ РАДЫ ВСТРЕЧЕ С ВАМИ!